# ■<br /> ■<br /> 効果測定機能の利用方法

### ■Ku-Chi-Koで必要な設定

①まず、案件に効果測定の設定をします。

[案件編集]→[効果測定設定]

|         | コンテンツキー | リダイレクトURL                    | 効果測定URL                           |
|---------|---------|------------------------------|-----------------------------------|
| 効果測定No1 | movie1  | https://www.youtube.com/watc | http://susita.pandarshini.ors/con |
| 防果測定No2 |         |                              |                                   |
|         |         |                              | ☆ 田 湖山⇒ 年4日1台 長の                  |

・コンテンツキー:効果測定URLをどのジャンプURLへ遷移させるか識別させるためのに設定。 ※連番だと外部から効果測定URLを推測されるため、任意の文字を設定

- ・リダイレクトURL:コンテンツキーに対し、実際遷移させたいURLを設定する。
- ・効果測定URL:ステップメールに埋め込まれるURLが表示される。(読込専用)
- ・1案件あたり最大10個まで作成できる。

②メールスタンドに連携される項目に成約IDを記載し、スタンドと成約IDの連携を行います。

[案件編集]⇒[成約フォーム設定]

| <u>追加項目1 [?]</u> | 表示名       | 追加項目1             |   |  |
|------------------|-----------|-------------------|---|--|
|                  | 表示タイ<br>プ | 「非表示項目   ▼ 入力形式 - | ▼ |  |
|                  | 初期設定      | <%contract_id%>   |   |  |

※表示タイプを「非表示項目」にするのを忘れないようにしてください。 ※画像のように、Ku-Chi-Koの置換タグをご利用ください。

### ■効果測定の流れ

- 1 オプトを取ったアドレスが、メールスタンドに登録される。
- 2 メールスタンドからステップメールを送信する際、Ku-Chi-Koが発行する効果測定URLを記載する。
- 3 効果測定URLの成約IDから度の成約からの遷移かを特定し、Ku-Chi-Koが記録する。
- 4 効果測定後、設定してあるリダイレクトURLに遷移される。

## ■メールスタンドでの設定

ステップメールを作成する際、LPやフォームなどに誘導するURLに、「Ku-Chi-Koで必要な設定①」で作成された、効果測定用のURLを 例:http://kuchiko-c.com/contents/29/movie1/成約ID/

このURLの、成約IDのところに、各スタンドの置換機能を利用し、Ku-Chi-Koの追加項目で連携した成約IDを埋め込んでください。

# ※エキスパの場合、エキスパのクリック測定を使うと反応しないので、注意が必要です。 エキスパのクリック測定を利用せずに、設定してください。

## ■効果測定の確認方法

#### [成約・アフィリエイト報酬管理]→[効果測定分析]

|                                                          | -                                              |              |                                             |             | レード<br>アフィリエイター管理<br>affiliater management |             |             |                         |             |             | 345                   |     |
|----------------------------------------------------------|------------------------------------------------|--------------|---------------------------------------------|-------------|--------------------------------------------|-------------|-------------|-------------------------|-------------|-------------|-----------------------|-----|
| 商木<br>goods m                                            | 商材管理 成約・7<br>goods management s                |              | フィリ <mark>エイト報酬管理</mark><br>iles management |             |                                            |             |             | 一括メール配<br>mail manageme |             | 信<br>ent    | システム設<br>system setti |     |
| フィリセンター<br>成約・アフ・                                        | <u>団 トップ</u> >> 成約経路分析<br>イリエイト報酬を管理する<br>中に一覧 | 8            | <b>_</b> 効果測                                | 定分析         |                                            |             |             |                         |             |             |                       |     |
| <ul> <li>         ·  <u>無料条件中达一夏</u>         ·</li></ul> |                                                |              | 案件グルー                                       | -プ          | 効果 <mark>測</mark> 定確                       | 認用案件        | ブループ 🔻      |                         |             |             |                       |     |
| ➤ 決済状況一覧                                                 |                                                |              | 案件名                                         | [           | 効果測定確認用案件 ▼                                |             |             |                         |             |             |                       |     |
| <ul> <li>アフィリエイト報酬集計</li> </ul>                          |                                                |              | LP                                          | [           | •                                          |             |             |                         |             |             |                       |     |
| > アフィリエイト不正チェック                                          |                                                |              | 効果測定日(開始)                                   |             |                                            |             | 効果測定日(終了)   |                         |             |             |                       |     |
| > アフィリエイト不正情報共有                                          |                                                |              |                                             |             |                                            |             | この条件で       | 検索する                    |             |             |                       |     |
| > <u>アフィリ</u>                                            | エイト報酬支払                                        |              |                                             |             |                                            |             |             |                         |             |             |                       |     |
| > 成約経路                                                   | 分析                                             |              |                                             |             |                                            |             |             |                         |             |             |                       |     |
| > <u>効果測定</u>                                            | 分析                                             |              |                                             |             |                                            |             |             |                         |             |             |                       |     |
| 右執フフィ                                                    | ロナイカー教・6件                                      |              |                                             |             |                                            |             |             |                         |             |             |                       |     |
|                                                          | アフィリエイター名                                      | <u>成約数</u> : | 効果測定<br>No1                                 | 効果測定<br>No2 | 効果測定<br>No3                                | 効果測定<br>No4 | 効果測定<br>No5 | 効果測定<br>No6             | 効果測定<br>No7 | 効果測定<br>No8 | 効果測定<br>No9           | 効   |
| 36                                                       | ŧł                                             | 1            | 1                                           | 0           | 0                                          | 0           | 0           | 0                       | 0           | 0           | 0                     |     |
|                                                          | (す <b>a</b>                                    | 1            | 100.00%                                     | 0.00%       | 0.00%                                      | 0.00%       | 0.00%       | 0.00%                   | 0.00%       | 0.00%       | 0.00%                 | 3   |
| 43                                                       |                                                | 1            | 0                                           | 0           | 0                                          | 0           | 0           | 0                       | 0           | 0           | 0                     |     |
|                                                          | (クラ                                            |              | 0.00%                                       | 0.00%       | 0.00%                                      | 0.00%       | 0.00%       | 0.00%                   | 0.00%       | 0.00%       | 0.00%                 | - 3 |

アフィリエイターIDと成約数においてソートが可能です。

効果測定欄の上段が、測定URLのクリック数、下段が成約数に対してクリック数の割合になります。 こちらのパーセンテージが大きいアフィリエイターほど、成約者にURLをクリックしてもらえる実績が高い、ということになります。

0

0

0

0

0

0

0

0

1

0